## Création d'un LisaBadge™ pour un travailleur d'une société belge

Nous conseillons l'utilisation du navigateur Google Chrome pour la procédure (téléchargeable gratuitement sur internet<sup>1</sup>)

## → www.tobelisa.be

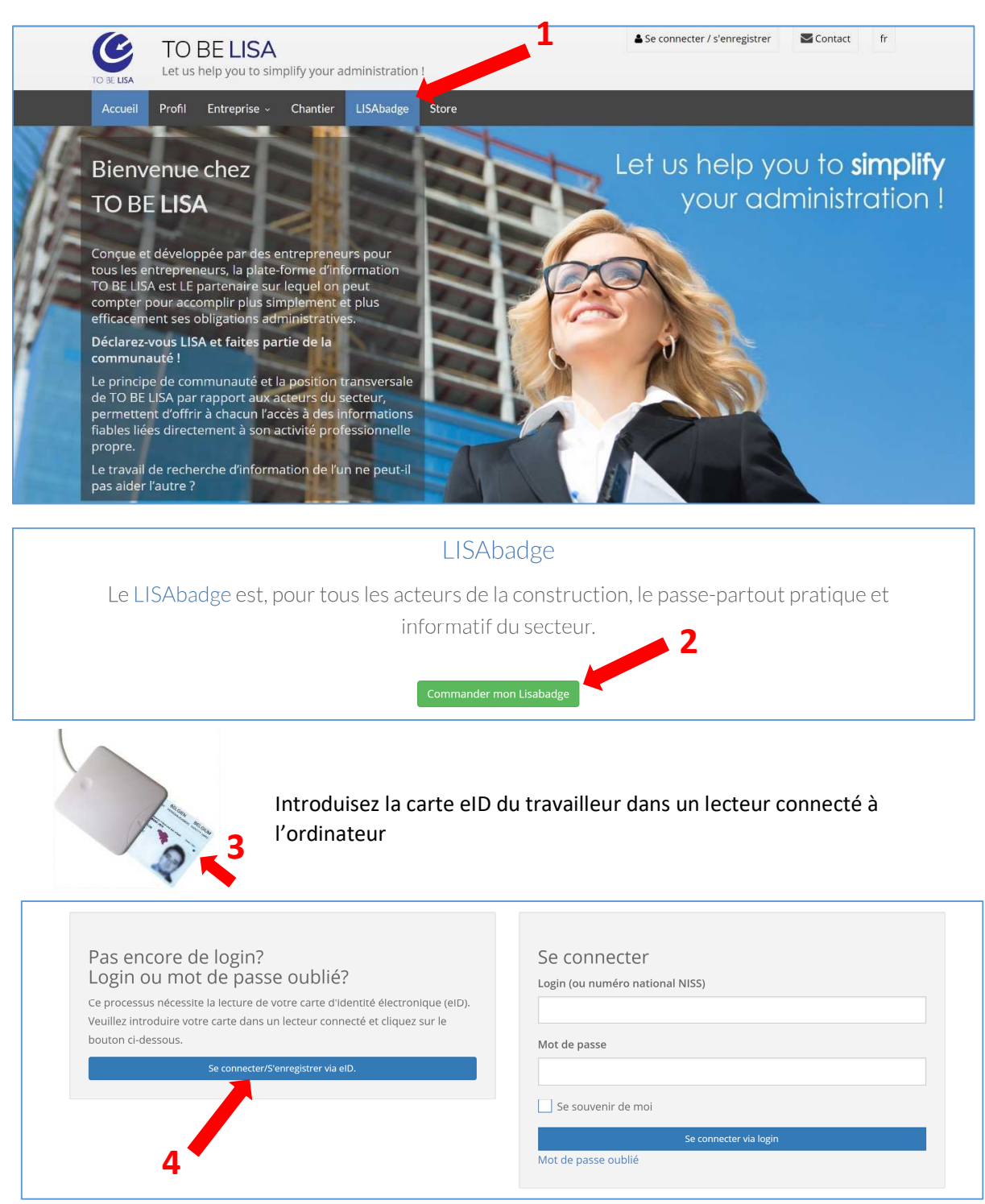

<sup>(</sup>L'installation d'un middelware et l'ajout d'une extension peut être demandée lors de la première connexion)

<sup>&</sup>lt;sup>1</sup> Recherche « Chrome download » sur www.Google.be

| 1. Entreprise                                                                                                    |                                                                                                    |                     |
|----------------------------------------------------------------------------------------------------|----------------------------------------------------------------------------------------------------|---------------------|
| Veuillez indiquer le numéro d'entr                                                                                                    | reprise belge pour laquelle vous souhaitez commander un LisaBadge.                                                                                                    |                     |
| ,                                                                                                    |                                                                                                    |                     |
| Numéro d'entreprise ou de TVA belge                                                                                                    | 557921828 Introduction du numéro d'entreprise de l'employeur                                                                                                    |                     |
|                                                                                                    | 5                                                                                                    | Recherche           |
|                                                                                                    |                                                                                                    |                     |
|                                                                                                    |                                                                                                    |                     |
| 1. Entreprise 2. Qualite                                                                                                    | 3. Adresse de livraison 4. E-mail de confirmation 5. Recapitulatif                                                                                                    |                     |
| 1. Entreprise                                                                                                    |                                                                                                    |                     |
| Veuillez indiquer le numéro d'entr                                                                                                    | reprise belge pour laquelle vous souhaitez commander un LisaBadge.                                                                                                    |                     |
| Numéro d'entreprise ou de TVA helge                                                                                                    | 0557 921 828                                                                                                    |                     |
|                                                                                                    |                                                                                                    |                     |
| TO BE LISA SPRL (0557.921.8)                                                                                                    | 28)                                                                                                    |                     |
| Rue d'Angoussart, 151                                                                                                    |                                                                                                    |                     |
| 1301, WAVRE<br>Belgique                                                                                                    |                                                                                                    |                     |
| 51                                                                                                    |                                                                                                    |                     |
|                                                                                                    |                                                                                                    |                     |
|                                                                                                    | 6 ———                                                                                                    | Suivan              |
|                                                                                                    | 6                                                                                                    | Suivan              |
|                                                                                                    | 6                                                                                                    | Suivan              |
| 1. Entreprise 2. Qualité                                                                                                    | 3. Adresse de livraison       4. E-mail de confirmation       5. Récapitulatif                                                                                                    | Suivan              |
| 1. Entreprise 2. Qualité<br>2. Qualité                                                                                                    | 3. Adresse de livraison       4. E-mail de confirmation       5. Récapitulatif                                                                                                    | Suivan              |
| 1. Entreprise     2. Qualité       2. Qualité       A quel titre intervenez-vous pour                                                                                                    | 3. Adresse de livraison       4. E-mail de confirmation       5. Récapitulatif         la société TO BE LISA SPRL ?                                                                                                    | Suivan              |
| 1. Entreprise       2. Qualité         2. Qualité       A quel titre intervenez-vous pour         Faites un choix                                                                                                    | 3. Adresse de livraison     4. E-mail de confirmation     5. Récapitulatif                                                                                                    | Suivan              |
| 1. Entreprise       2. Qualité         2. Qualité         A quel titre intervenez-vous pour         Faites un choix                                                                                                    | 3. Adresse de livraison 4. E-mail de confirmation 5. Récapitulatif la société TO BE LISA SPRL ? Employé Ouvrier Sélection de la qualité                                                                                                    | Suivan              |
| 1. Entreprise       2. Qualité         2. Qualité       A quel titre intervenez-vous pour         Faites un choix                                                                                                    | 3. Adresse de livraison 4. E-mail de confirmation 5. Récapitulatif                                                                                                    | Suivan              |
| 1. Entreprise     2. Qualité       2. Qualité       A quel titre intervenez-vous pour       Faites un choix                                                                                                    | <ul> <li>3. Adresse de livraison</li> <li>4. E-mail de confirmation</li> <li>5. Récapitulatif</li> <li>la société TO BE LISA SPRL ?</li> <li>Employé</li> <li>Ouvrier</li> <li>Indépendant</li> <li>Sélection de la qualité</li> <li>Précéde</li> </ul>                                                                                                    | Suivan              |
| 1. Entreprise       2. Qualité         2. Qualité         A quel titre intervenez-vous pour         Faites un choix                                                                                                    | 3. Adresse de livraison 4. E-mail de confirmation 5. Récapitulatif                                                                                                    | Suivan              |
| 1. Entreprise       2. Qualité         2. Qualité         A quel titre intervenez-vous pour         Faites un choix         1. Entreprise       2. Qualité                                                                                                    | 3. Adresse de livraison       4. E-mail de confirmation       5. Récapitulatif         Ia société TO BE LISA SPRL ?                                                                                                    | Suivan              |
| 1. Entreprise       2. Qualité         2. Qualité         A quel titre intervenez-vous pour         Faites un choix         1. Entreprise       2. Qualité         3. Addresse de liveraicon                                                                                                | 3. Adresse de livraison       4. E-mail de confirmation       5. Récapitulatif         Ia société TO BE LISA SPRL? <ul> <li>Employé</li> <li>Ouvrier</li> <li>Indépendant</li> <li>Sélection de la qualité</li> <li>Précédet</li> </ul> 3. Adresse de livraison       4. E-mail de confirmation       5. Récapitulatif                                                                                                    | Suivan              |
| 1. Entreprise       2. Qualité         2. Qualité         A quel titre intervenez-vous pour         Faites un choix         1. Entreprise       2. Qualité         3. Adresse de livraison                                                                                                  | 3. Adresse de livraison 4. E-mail de confirmation 5. Récapitulatif     Ia société TO BE LISA SPRL ?                                                                                                    | Suivan              |
| 1. Entreprise       2. Qualité         2. Qualité         A quel titre intervenez-vous pour         Faites un choix         1. Entreprise       2. Qualité         3. Adresse de livraison         Al'attention de                                                                          | 3. Adresse de livraison       4. E-mail de confirmation       5. Récapitulatif         la société TO BE LISA SPRL ?       7       7         Ouvrier       Sélection de la qualité       7         Indépendant       Sélection de la qualité       Précédea         3. Adresse de livraison       4. E-mail de confirmation       5. Récapitulatif                                                                                                | Suivan<br>nt Suivan |
| 1. Entreprise       2. Qualité         2. Qualité       A quel titre intervenez-vous pour<br>Faites un choix         Faites un choix         1. Entreprise       2. Qualité         3. Adresse de livraison<br>A l'attention de<br>Société                                                  | 3. Adresse de livraison       4. E-mail de confirmation       5. Récapitulatif         la société TO BE LISA SPRL ?       7       7         © Employé       9       Sélection de la qualité       7         Ouvrier       Indépendant       Sélection de la qualité       Précéde         3. Adresse de livraison       4. E-mail de confirmation       5. Récapitulatif         M.       Louis Benoit       10         To BE LISA SPRL       10 | Suivan              |
| 1. Entreprise       2. Qualité         2. Qualité         A quel titre intervenez-vous pour         Faites un choix         1. Entreprise       2. Qualité         3. Adresse de livraison         A l'attention de<br>Société         Rue                                                  | 3. Adresse de livraison 4. E-mail de confirmation 5. Récapitulatif     Ia société TO BE LISA SPRL ?      Employé      Ouvrier     Sélection de la qualité     Précédee     3. Adresse de livraison     4. E-mail de confirmation     5. Récapitulatif     M                                                                                                    | Suivan<br>nt Suivan |
| 1. Entreprise       2. Qualité         2. Qualité       A quel titre intervenez-vous pour         Faites un choix       Faites un choix         1. Entreprise       2. Qualité         3. Adresse de livraison       A l'attention de         Société       Rue         Numéro       Numéro | 3. Adresse de livraison 4. E-mail de confirmation 5. Récapitulatif     Ia société TO BE LISA SPRL ?      Employé     Ouvrier    Indépendant     Sélection de la qualité   Précéde     3. Adresse de livraison     4. E-mail de confirmation   5. Récapitulatif     M.   Louis Benoit   To BE LISA SPRL   Rue d'Angoussart     151                                                                                                    | suivan              |
| 1. Entreprise       2. Qualité         2. Qualité         A quel titre intervenez-vous pour         Faites un choix         1. Entreprise       2. Qualité         3. Adresse de livraison         A l'attention de         Société         Rue         Numéro         Code postal          | 3. Adresse de livraison 4. E-mail de confirmation 5. Récapitulatif     la société TO BE LISA SPRL ?      Employé     Ouvrier    Indépendant     Sélection de la qualité     Précédel     3. Adresse de livraison   4. E-mail de confirmation   5. Récapitulatif     M.   E Louis Benoit   TO BE LISA SPRL     Rue d'Angoussart   151   1301                                                                                                    | Suivan<br>nt Suivan |

| 4. E-mail de confirmat                                                                                                    | ion                                                                                                    | Introduction d'une ac                                                                                                    | lresse mail pour la confirmation de com                                                                                                    | nmand                                                                                                    |
|----------------------------------------------------------------------------------------------------|----------------------------------------------------------------------------------------------------|----------------------------------------------------------------------------------------------------|----------------------------------------------------------------------------------------------------|----------------------------------------------------------------------------------------------------|
|                                                                                                    | e-mail info@tobelisa.be                                                                                                    |                                                                                                    | 9                                                                                                    |                                                                                                    |
|                                                                                                    |                                                                                                    |                                                                                                    | Brácádont Suiva                                                                                                    | not                                                                                                    |
|                                                                                                    |                                                                                                    |                                                                                                    | Frecedent                                                                                                    | int                                                                                                    |
| 1. Entreprise 2. Qualité                                                                                                    | 3. Adresse de livraison                                                                                                    | 4. E-mail de confirmation                                                                                                    | 5. Récapitulatif et paiement                                                                                                    |                                                                                                    |
| 5. Récapitulatif et paieme                                                                                                    | ent                                                                                                    |                                                                                                    |                                                                                                    |                                                                                                    |
|                                                                                                    |                                                                                                    |                                                                                                    |                                                                                                    |                                                                                                    |
| Personne                                                                                                    |                                                                                                    | Entreprise                                                                                                    |                                                                                                    |                                                                                                    |
| LOUIS BENOIT                                                                                                    |                                                                                                    | TO BE LISA SPRL (0557.92<br>Qualité: Employé                                                                                                    | 1.828)                                                                                                    |                                                                                                    |
| <i>.</i>                                                                                                    |                                                                                                    |                                                                                                    |                                                                                                    |                                                                                                    |
| 100                                                                                                    |                                                                                                    |                                                                                                    |                                                                                                    |                                                                                                    |
| 1000                                                                                                    |                                                                                                    |                                                                                                    |                                                                                                    |                                                                                                    |
|                                                                                                    |                                                                                                    |                                                                                                    |                                                                                                    |                                                                                                    |
| Adresse de livraison                                                                                                    |                                                                                                    | Adresse e-mail pour<br>info@tobelisa.be                                                                                                    | la confirmation                                                                                                    |                                                                                                    |
| TO BE LISA SPRL                                                                                                    |                                                                                                    |                                                                                                    |                                                                                                    |                                                                                                    |
| Rue d'Angoussart, 151                                                                                                    |                                                                                                    |                                                                                                    |                                                                                                    |                                                                                                    |
| 1501, 1711                                                                                                    |                                                                                                    |                                                                                                    |                                                                                                    |                                                                                                    |
| Paiement online                                                                                                    | <b>10</b>                                                                                                    | ou utilisez un Lisa                                                                                                    | aCode<br>xx-xxxx                                                                                                    |                                                                                                    |
| Paiement online                                                                                                    | 10                                                                                                    | ou utilisez un Lisa                                                                                                    | aCode<br>xx-xxxx-xxxx<br>Précédent Utiliser un LisaCo                                                                                                    | ode                                                                                                    |
| Paiement online<br>VISA (Micro)<br>Paiement online<br>Votre demande a bio<br>Le badge avec les spécifications<br>été envoyé à info@tobelisa.be.                                                                                                    | 2n été enregistrée.<br>ci-dessous est mis en production et sera                                                                                                    | OU Utilisez UN Lisa                                                                                                    | aCode<br>xx-xxx-xxxx<br>Précédent Utiliser un LisaCo<br>de livraison mentionnée. Une email de confirmation a                                                                                                    | ode                                                                                                    |
| Paiement online<br>VISA AND<br>Paiement online<br>Votre demande a bio<br>Le badge avec les spécifications<br>été envoyé à info@tobelisa.be.                                                                                                    | en été enregistrée.<br>ci-dessous est mis en production et sera                                                                                                    | ou utilisez un Lisa                                                                                                    | aCode<br>xxx-xxxx<br>Précédent Utiliser un LisaCo<br>de livraison mentionnée. Une email de confirmation a                                                                                                    | ode                                                                                                    |
| Paiement online<br>WISE (Marcon Control<br>Paiement online)<br>Votre demande a bio<br>Le badge avec les spécifications<br>été envoyé à info@tobelisa.be.<br>E LisaBadge™ est                                                                                                    | 10     10     10     10     10     10     10     10     10     10     10     10     10     10     10     10     10     10     10     10     10     10     10     10     10     10     10     10     10     10     10     10     10     10     10     10     10     10     10     10     10     10     10     10     10     10     10     10     10     10     10     10     10     10     10     10     10     10     10     10     10     10     10     10     10     10     10     10     10     10     10     10     10     10     10     10     10     10     10     10     10     10     10     10     10     10     10     10     10     10     10     10     10     10     10     10     10     10     10     10     10     10     10     10     10     10     10     10     10     10     10     10     10     10     10     10     10     10     10     10     10     10     10     10     10     10     10     10     10     10     10     10     10     10     10     10     10     10     10     10     10     10     10     10     10     10     10     10     10     10     10     10     10     10     10     10     10     10     10     10     10     10     10     10     10     10     10     10     10     10     10     10     10     10     10     10     10     10     10     10     10     10     10     10     10     10     10     10     10     10     10     10     10     10     10     10     10     10     10     10     10     10     10     10     10     10     10     10     10     10     10     10     10     10     10     10     10     10     10     10     10     10     10     10     10     10     10     10     10     10     10     10     10     10     10     10     10     10     10     10     10     10     10     10     10     10     10     10     10     10     10     10     10     10     10     10     10     10     10     10     10     10     10     10     10     10     10     10     10     10     10     10     10     10     10     10     10     10     10     10     10     10     10     10     10     10     10     10     10     10     10     10 | ou utilisez un Lisa<br>code x                                                                                                    | aCode<br>XX-XXX-XXXX<br>Précédent Utiliser un LisaCo<br>de livraison mentionnée. Une email de confirmation a<br>LisaBadge<br>Confirmation de comfirmate de findre personnalisé                                                                                                    | ode                                                                                                    |
| Paiement online<br>WISA @@@ @@@<br>Paiement online<br>Votre demande a bio<br>Le badge avec les spécifications<br>été envoyé à info@tobelisa.be.<br>E LisaBadge™ est<br>ors mis en                                                                                                    | 10  en été enregistrée. ci-dessous est mis en production et sera  Confirmation de commande de badge t ressage moregigabalita be «nevech/@kobeisa be»                                                                                                    | ou utilisez un Lisa                                                                                                    | de livraison mentionnée. Une email de confirmation a LisaBadge Confirmation de commande de badge personnalisé                                                                                                    | ode<br>E E                                                                                                    |
| Paiement online<br>♥INA (INA)<br>Paiement online<br>Votre demande a bio<br>Le badge avec les spécifications<br>été envoyé à info@tobelisa.be.<br>e LisaBadge™ est<br>ors mis en<br>roduction et un                                                                                                    | 10     10     10     10     10     10     10     10     10     10     10     10     10     10     10     10     10     10     10     10     10     10     10     10     10     10     10     10     10     10     10     10     10     10     10     10     10     10     10     10     10     10     10     10     10     10     10     10     10     10     10     10     10     10     10     10     10     10     10     10     10     10     10     10     10     10     10     10     10     10     10     10     10     10     10     10     10     10     10     10     10     10     10     10     10     10     10     10     10     10     10     10     10     10     10     10     10     10     10     10     10     10     10     10     10     10     10     10     10     10     10     10     10     10     10     10     10     10     10     10     10     10     10     10     10     10     10     10     10     10     10     10     10     10     10     10     10     10     10     10     10     10     10     10     10     10     10     10     10     10     10     10     10     10     10     10     10     10     10     10     10     10     10     10     10     10     10     10     10     10     10     10     10     10     10     10     10     10     10     10     10     10     10     10     10     10     10     10     10     10     10     10     10     10     10     10     10     10     10     10     10     10     10     10     10     10     10     10     10     10     10     10     10     10     10     10     10     10     10     10     10     10     10     10     10     10     10     10     10     10     10     10     10     10     10     10     10     10     10     10     10     10     10     10     10     10     10     10     10     10     10     10     10     10     10     10     10     10     10     10     10     10     10     10     10     10     10     10     10     10     10     10     10     10     10     10     10     10     10     10     10     10     10     10     10     10     10     10     10     10     10     10 | OU UTIIISEZ UN LISA                                                                                                    | de livraison mentionnée. Une email de confirmation a                                                                                                    | ode<br>Contractions of the second second s |
| Paiement online<br>VICE @                                                                                                    | 10     10     10     10     10     10     10     10     10     10     10     10     10     10     10     10     10     10     10     10     10     10     10     10     10     10     10     10     10     10     10     10     10     10     10     10     10     10     10     10     10     10     10     10     10     10     10     10     10     10     10     10     10     10     10     10     10     10     10     10     10     10     10     10     10     10     10     10     10     10     10     10     10     10     10     10     10     10     10     10     10     10     10     10     10     10     10     10     10     10     10     10     10     10     10     10     10     10     10     10     10     10     10     10     10     10     10     10     10     10     10     10     10     10     10     10     10     10     10     10     10     10     10     10     10     10     10     10     10     10     10     10     10     10     10     10     10     10     10     10     10     10     10     10     10     1     10     10     10     10     10     10     10     10     10     10     10     10     10     10     10     10     10     10     10     10     10     10     10     10     10     10     10     10     10     10     10     10     10     10     10     10     10     10     10     10     10     10     10     10     10     10     10     10     10     10     10     10     10     10     10     10     10     10     10     10     10     10     10     10     10     10     10     10     10     10     10     10     10     10     10     10     10     10     10     10     10     10     10     10     10     10     10     10     10     10     10     10     10     10     10     10     10     10     10     10     10     10     10     10     10     10     10     10     10     10     10     10     10     10     10     10     10     10     10     10     10     10     10     10     10     10     10     10     10     10     10     10     10     10     10     10     10     10     10     10     10     10     10     10     10     10  | ou utilisez un Lisa code                                                                                                    | aCode  Confirmation mentionnée. Une email de confirmation a  LisaBadge Confirmation de comminade de todge personnelisé  Services 19 an 2019  Total Lawrence Confirmation de la confirmation a                                                                                                    | ode                                                                                                    |
| Paiement online<br>WING INFO<br>Paiement online<br>Votre demande a bio<br>Le badge avec les spécifications<br>été envoyé à info@tobelisa.be.<br>E LisaBadge™ est<br>ors mis en<br>roduction et un<br>ail de confirmation<br>et envoyé à                                                                                                    | 10     10     10     10     10     10     100     100     100     100     100     100     100     100     100     100     100     100     100     100     100     100     100     100     100     100     100     100     100     100     100     100     100     100     100     100     100     100     100     100     100     100     100     100     100     100     100     100     100     100     100     100     100     100     100     100     100     100     100     100     100     100     100     100     100     100     100     100     100     100     100     100     100     100     100     100     100     100     100     100     100     100     100     100     100     100     100     100     100     100     100     100     100     100     100     100     100     100     100     100     100     100     100     100     100     100     100     100     100     100     100     100     100     100     100     100     100     100     100     100     100     100     100     100     100     100     100     100     100     100     100     100     100     100     100     100     100     100     100     100     100     100     100     100     100     100     100     100     100     100     100     100     100     100     100     100     100     100     100     100     100     100     100     100     100     100     100     100     100     100     100     100     100     100     100     100     100     100     100     100     100     100     100     100     100     100     100     100     100     100     100     100     100     100     100     100     100     100     100     100     100     100     100     100     100     100     100     100     100     100     100     100     100     100     100     100     100     100     100     100     100     100     100     100     100     100     100     100     100     100     100     100     100     100     100     100     100     100     100     100     100     100     100     100     100     100     100     100     100     100     100     100     100     100     100     100   | ou utilisez un Lisa<br>code x                                                                                                    | de livraison mentionnée. Une email de confirmation a           LisaBadge           Confirmation de contributé de ladge personnelisé                                                                                                    | odde                                                                                                    |
| Paiement online<br>VIIII étéenvoyé à info@tobelisa.be:<br>Paiement online<br>Votre demande a bie<br>Le badge avec les spécifications<br>été envoyé à info@tobelisa.be:<br>e LisaBadge™ est<br>ors mis en<br>roduction et un<br>ail de confirmation<br>it envoyé à<br>adresse mail                                                                                                    | 10         en été enregistrée.         .ci-dessous est mis en production et sera         .ci-dessous est mis en production et sera         .ci-dessous est mis en production et sera         .ci-dessous est mis en production et sera         .ci-dessous est mis en production et sera         .ci-dessous est mis en production et sera         .ci-dessous est mis en production et sera         Confirmation de commande de badge         .ci-dessage         Confirmation de commande de badge         Le badge avec les spécifications ci-dessa<br>sous 15 jours ouvrables à l'adresse de la         Personne         .curé BERIOT                                                                                                    | OU Utilisez UN Lisa<br>Code                                                                                                    | ACode  XX-XXXX-XXXX  Précédent Utiliser un LisaCo  de livraison mentionnée. Une email de confirmation a  LisaBadge Confirmation de confirmade de badge personnalisé  Ministra francé des  Confirmation de confirmade de badge personnalisé  ministra francé des  Confirmation de confirmade de badge personnalisé  ministra de confirmation de confirmade de badge personnalisé  ministra de confirmation de confirmation de c                                                                                                    |                                                                                                    |
| Paiement online<br>VICE @                                                                                                    | 10     10     10     10     10     10     10     100     100     100     100     100     100     100     100     100     100     100     100     100     100     100     100     100     100     100     100     100     100     100     100     100     100     100     100     100     100     100     100     100     100     100     100     100     100     100     100     100     100     100     100     100     100     100     100     100     100     100     100     100     100     100     100     100     100     100     100     100     100     100     100     100     100     100     100     100     100     100     100     100     100     100     100     100     100     100     100     100     100     100     100     100     100     100     100     100     100     100     100     100     100     100     100     100     100     100     100     100     100     100     100     100     100     100     100     100     100     100     100     100     100     100     100     100     100     100     100     100     100     100     100     100     100     100     100     100     100     100     100     100     100     100     100     100     100     100     100     100     100     100     100     100     100     100     100     100     100     100     100     100     100     100     100     100     100     100     100     100     100     100     100     100     100     100     100     100     100     100     100     100     100     100     100     100     100     100     100     100     100     100     100     100     100     100     100     100     100     100     100     100     100     100     100     100     100     100     100     100     100     100     100     100     100     100     100     100     100     100     100     100     100     100     100     100     100     100     100     100     100     100     100     100     100     100     100     100     100     100     100     100     100     100     100     100     100     100     100     100     100     100     100     100     100     100     100     100    | ou utilisez un Lisa                                                                                                    | ACode<br>Confirmation de confirmation a<br>LisaBadge<br>Confirmation de confirmation a<br>LisaBadge<br>Confirmation de confirmation de locadae personnalisé<br>Service Vision Vision Vision<br>Confirmation de confirmation de locadae personnalisé<br>Confirmation de confirmation de locadae personnalisé<br>Confirmation de confirmation de locadae personnalisé<br>Confirmation de confirmation de locadae personnalisé<br>Confirmation de confirmation de locadae personnalisé<br>Confirmation de confirmation de locadae personnalisé<br>Confirmation de confirmation de locadae personnalisé<br>Confirmation de confirmation de locadae personnalisé<br>Confirmation de confirmation de locadae personnalisé<br>Confirmation de locadae personnalisé<br>Co                                                                                                    |                                                                                                    |
| Paiement online<br>VIIIIIIIIIIIIIIIIIIIIIIIIIIIIIIIIIIII                                                                                                    | 10     10     10     10     10     10     10     10     10     10     10     10     10     10     10     10     10     10     10     10     10     10     10     10     10     10     10     10     10     10     10     10     10     10     10     10     10     10     10     10     10     10     10     10     10     10     10     10     10     10     10     10     10     10     10     10     10     10     10     10     10     10     10     10     10     10     10     10     10     10     10     10     10     10     10     10     10     10     10     10     10     10     10     10     10     10     10     10     10     10     10     10     10     10     10     10     10     10     10     10     10     10     10     10     10     10     10     10     10     10     10     10     10     10     10     10     10     10     10     10     10     10     10     10     10     10     10     10     10     10     10     10     10     10     10     10     10     10     10     10     10     10     10     10     10     10     10     10     10     10     10     10     10     10     10     10     10     10     10     10     10     10     10     10     10     10     10     10     10     10     10     10     10     10     10     10     10     10     10     10     10     10     10     10     10     10     10     10     10     10     10     10     10     10     10     10     10     10     10     10     10     10     10     10     10     10     10     10     10     10     10     10     10     10     10     10     10     10     10     10     10     10     10     10     10     10     10     10     10     10     10     10     10     10     10     10     10     10     10     10     10     10     10     10     10     10     10     10     10     10     10     10     10     10     10     10     10     10     10     10     10     10     10     10     10     10     10     10     10     10     10     10     10     10     10     10     10     10     10     10     10     10     10     10     10     10     10     10     10     10     10     10 | ou utilisez un Lisa<br>code<br>Code<br>Ivré sous 15 jours ouvrables à l'adresse d<br>personnalisé<br>ats avr. 2216<br>padge personnalisé<br>ous est mis en production et sera livré<br>valson mentionnée. | ACode  XX-XXXX  Précédent Utiliser un LisaCo  de livraison mentionnée. Une email de confirmation a  LisaBadge Confirmation de confirmande de sudge personnelsé Neveral la set June                                                                                                    |                                                                                                    |
| Paiement online<br>VICE €                                                                                                    | 10     10     10     10     10     10     10     10     10     10     10     10     10     10     10     10     10     10     10     10     10     10     10     10     10     10     10     10     10     10     10     10     10     10     10     10     10     10     10     10     10     10     10     10     10     10     10     10     10     10     10     10     10     10     10     10     10     10     10     10     10     10     10     10     10     10     10     10     10     10     10     10     10     10     10     10     10     10     10     10     10     10     10     10     10     10     10     10     10     10     10     10     10     10     10     10     10     10     10     10     10     10     10     10     10     10     10     10     10     10     10     10     10     10     10     10     10     10     10     10     10     10     10     10     10     10     10     10     10     10     10     10     10     10     10     10     10     10     10     10     10     10     10     10     10     10     10     10     10     10     10     10     10     10     10     10     10     10     10     10     10     10     10     10     10     10     10     10     10     10     10     10     10     10     10     10     10     10     10     10     10     10     10     10     10     10     10     10     10     10     10     10     10     10     10     10     10     10     10     10     10     10     10     10     10     10     10     10     10     10     10     10     10     10     10     10     10     10     10     10     10     10     10     10     10     10     10     10     10     10     10     10     10     10     10     10     10     10     10     10     10     10     10     10     10     10     10     10     10     10     10     10     10     10     10     10     10     10     10     10     10     10     10     10     10     10     10     10     10     10     10     10     10     10     10     10     10     10     10     10     10     10     10     10     10     10     10     10     10     10     10     10 | ou utilisez un Lisa Code  Ivré sous 15 jours ouvrables à l'adresse d  porsonnalisé adge personnalisé ous est mis en production et sera livré raison mentionnée.                                           | ACode  XX-XXXX  Précédent Utiliser un LisaCo  de livraison mentionnée. Une email de confirmation a  LisaBadge  Confirmation de confirmatio de toudge personnalisé  Service State 2009  Listage avec les apportention de toudge personnalisé  Service State 2009  Listage avec les apportention de toudge personnalisé  Service State 2009  Listage avec les apportention de toudge personnalisé  Service State 2009  Listage avec les apportention de toudge personnalisé  Service State 2009  Listage avec les apportention de toudge personnalisé  Service State 2009  Listage avec les apportentions de toudge personnalisé  Service State 2009  Listage avec les apportentions de toudge personnalisé  Service State                                                                                                    |                                                                                                    |
| Paiement online<br>VICE demande a bio<br>Le badge avec les spécifications<br>été envoyé à info@tobelisa.be.<br>LisaBadge™ est<br>ors mis en<br>roduction et un<br>ail de confirmation<br>et envoyé à<br>adresse mail<br>entionnée. Le<br>pocument PDF<br>nvoyé par mail peut<br>et entertement                                                                                                    | 10     10     10     10     10     10     10     10     10     10     10     10     10     10     10     10     10     10     10     10     10     10     10     10     10     10     10     10     10     10     10     10     10     10     10     10     10     10     10     10     10     10     10     10     10     10     10     10     10     10     10     10     10     10     10     10     10     10     10     10     10     10     10     10     10     10     10     10     10     10     10     10     10     10     10     10     10     10     10     10     10     10     10     10     10     10     10     10     10     10     10     10     10     10     10     10     10     10     10     10     10     10     10     10     10     10     10     10     10     10     10     10     10     10     10     10     10     10     10     10     10     10     10     10     10     10     10     10     10     10     10     10     10     10     10     10     10     10     10     10     10     10     10     10     10     10     10     10     10     10     10     10     10     10     10     10     10     10     10     10     10     10     10     10     10     10     10     10     10     10     10     10     10     10     10     10     10     10     10     10     10     10     10     10     10     10     10     10     10     10     10     10     10     10     10     10     10     10     10     10     10     10     10     10     10     10     10     10     10     10     10     10     10     10     10     10     10     10     10     10     10     10     10     10     10     10     10     10     10     10     10     10     10     10     10     10     10     10     10     10     10     10     10     10     10     10     10     10     10     10     10     10     10     10     10     10     10     10     10     10     10     10     10     10     10     10     10     10     10     10     10     10     10     10     10     10     10     10     10     10     10     10     10     10     10     10     10     10     10     10     10     10 | ou utilisez un Lisa<br>code x                                                                                                    | ACode<br>XX-XXXX-XXXX<br>Précédent Utiliser un LisaCo<br>de livraison mentionnée. Une email de confirmation a<br>LisaBadge<br>Confirmation de contribuée de locate personnalisé<br>Maria de livraison<br>LisaBadge<br>Confirmation de contribuée de locate personnalisé<br>Maria de livraison<br>LisaBadge<br>Confirmation de contribuée de locate personnalisé<br>Maria de livraison<br>LisaBadge<br>Confirmation de contribuée de locate personnalisé<br>Maria de livraison<br>Maria de livraison<br>M                                                                                                    |                                                                                                    |
| Paiement online<br>VIIII étéenvoyé à info@tobelisa.be.<br>Paiement online<br>Votre demande a bie<br>Le badge avec les spécifications<br>été envoyé à info@tobelisa.be.<br>e LisaBadge™ est<br>ors mis en<br>roduction et un<br>ail de confirmation<br>st envoyé à<br>adresse mail<br>entionnée. Le<br>pocument PDF<br>nvoyé par mail peut<br>cre directement<br>cilisé sur les bornes                                                                        | 10     10     10     10     10     10     10     10     10     10     10     10     10     10     10     10     10     10     10     10     10     10     10     10     10     10     10     10     10     10     10     10     10     10     10     10     10     10     10     10     10     10     10     10     10     10     10     10     10     10     10     10     10     10     10     10     10     10     10     10     10     10     10     10     10     10     10     10     10     10     10     10     10     10     10     10     10     10     10     10     10     10     10     10     10     10     10     10     10     10     10     10     10     10     10     10     10     10     10     10     10     10     10     10     10     10     10     10     10     10     10     10     10     10     10     10     10     10     10     10     10     10     10     10     10     10     10     10     10     10     10     10     10     10     10     10     10     10     10     10     10     10     10     10     10     10     10     10     10     10     10     10     10     10     10     10     10     10     10     10     10     10     10     10     10     10     10     10     10     10     10     10     10     10     10     10     10     10     10     10     10     10     10     10     10     10     10     10     10     10     10     10     10     10     10     10     10     10     10     10     10     10     10     10     10     10     10     10     10     10     10     10     10     10     10     10     10     10     10     10     10     10     10     10     10     10     10     10     10     10     10     10     10     10     10     10     10     10     10     10     10     10     10     10     10     10     10     10     10     10     10     10     10     10     10     10     10     10     10     10     10     10     10     10     10     10     10     10     10     10     10     10     10     10     10     10     10     10     10     10     10     10     10     10     10     10     10     10     10     10     10     10 | OU Utilisez UN Lisa                                                                                                    | ACode<br>XX-XXXX-XXXX<br>Précédent Utiliser un LisaCo<br>de livraison mentionnée. Une email de confirmation a<br>LisaBadge<br>Confirmation de continunde de tadge personalisé<br>Researce de livraison de la continuide de tadge personalisé<br>Confirmation de continuide de tadge personalisé<br>Confirmation de livraison de la continuide de tadge personalisé<br>Confirmation de livraison de la continuide de tadge personalisé<br>Confirmation de livraison de la continuide de tadge personalisé<br>Confirmation de livraison de la continuide de tadge personalisé<br>Continuide de livraison de livraison de liv                                                                                                    |                                                                                                    |
| Paiement online<br>VICE demande a bio<br>Le badge avec les spécifications<br>été envoyé à info@tobelisa.be.<br>Paiement online<br>Votre demande a bio<br>Le badge avec les spécifications<br>été envoyé à info@tobelisa.be.<br>e LisaBadge™ est<br>ors mis en<br>roduction et un<br>hail de confirmation<br>st envoyé à<br>adresse mail<br>hentionnée. Le<br>pocument PDF<br>nvoyé par mail peut<br>tre directement<br>tilisé sur les bornes<br>heckInAtWork | 10     10     10     10     10     10     10     10     10     10     10     10     10     10     10     10     10     10     10     10     10     10     10     10     10     10     10     10     10     10     10     10     10     10     10     10     10     10     10     10     10     10     10     10     10     10     10     10     10     10     10     10     10     10     10     10     10     10     10     10     10     10     10     10     10     10     10     10     10     10     10     10     10     10     10     10     10     10     10     10     10     10     10     10     10     10     10     10     10     10     10     10     10     10     10     10     10     10     10     10     10     10     10     10     10     10     10     10     10     10     10     10     10     10     10     10     10     10     10     10     10     10     10     10     10     10     10     10     10     10     10     10     10     10     10     10     10     10     10     10     10     10     10     10     10     10     10     10     10     10     10     10     10     10     10     10     10     10     10     10     10     10     10     10     10     10     10     10     10     10     10     10     10     10     10     10     10     10     10     10     10     10     10     10     10     10     10     10     10     10     10     10     10     10     10     10     10     10     10     10     10     10     10     10     10     10     10     10     10     10     10     10     10     10     10     10     10     10     10     10     10     10     10     10     10     10     10     10     10     10     10     10     10     10     10     10     10     10     10     10     10     10     10     10     10     10     10     10     10     10     10     10     10     10     10     10     10     10     10     10     10     10     10     10     10     10     10     10     10     10     10     10     10     10     10     10     10     10     10     10     10     10     10     10     10     10     10     10     10     10     10     10 | ou utilisez un Lisa                                                                                                    | ACode  XX-XXXX  Précédent Utiliser un LisaCo  de livraison mentionnée. Une email de confirmation a  LisaBadge  Confirmation de confirmatée de todae personnalié  LisaBadge  LisaBadge  LisaBadge  LisaBadge  LisaBadge  Confirmation de todae ante met en précédére de une house ante  Internet de todae ante met en précédére de une house ante  Internet de todae ante met en précédére de une house ante  Internet de todae ante met en précédére de une house ante  Internet de todae ante met en précédére de une house ante  Internet de todae ante met en précédére de une house ante  Internet de todae ante met en précédére de une house ante  Internet de todae ante met en précédére de une house ante  Internet de todae ante met en précédére de une house ante  Internet de todae ante  Internet de todae ante                                                                                                    |                                                                                                    |
| Paiement online<br>VISA € Constructions<br>Paiement online<br>Votre demande a bio<br>Le badge avec les spécifications<br>été envoyé à info@tobelisa.be.<br>E LisaBadge™ est<br>lors mis en<br>roduction et un<br>hail de confirmation<br>st envoyé à<br>adresse mail<br>hentionnée. Le<br>ocument PDF<br>nvoyé par mail peut<br>tre directement<br>tilisé sur les bornes<br>heckInAtWork<br>isposant d'un                                                    | 10     10     10     10     10     10     10     10     10     10     10     10     10     10     10     10     10     10     10     10     10     10     10     10     10     10     10     10     10     10     10     10     10     10     10     10     10     10     10     10     10     10     10     10     10     10     10     10     10     10     10     10     10     10     10     10     10     10     10     10     10     10     10     10     10     10     10     10     10     10     10     10     10     10     10     10     10     10     10     10     10     10     10     10     10     10     10     10     10     10     10     10     10     10     10     10     10     10     10     10     10     10     10     10     10     10     10     10     10     10     10     10     10     10     10     10     10     10     10     10     10     10     10     10     10     10     10     10     10     10     10     10     10     10     10     10     10     10     10     10     10     10     10     10     10     10     10     10     10     10     10     10     10     10     10     10     10     10     10     10     10     10     10     10     10     10     10     10     10     10     10     10     10     10     10     10     10     10     10     10     10     10     10     10     10     10     10     10     10     10     10     10     10     10     10     10     10     10     10     10     10     10     10     10     10     10     10     10     10     10     10     10     10     10     10     10     10     10     10     10     10     10     10     10     10     10     10     10     10     10     10     10     10     10     10     10     10     10     10     10     10     10     10     10     10     10     10     10     10     10     10     10     10     10     10     10     10     10     10     10     10     10     10     10     10     10     10     10     10     10     10     10     10     10     10     10     10     10     10     10     10     10     10     10     10     10     10     10     10     10     10     10 | ou utilisez un Lisa<br>code<br>code<br>livré sous 15 jours ouvrables à l'adresse d<br>personnalisé<br>no avri 2016<br>adge personnalisé<br>ous est mis en production et sera livré<br>vraison montionnée. | ACode<br>XX-XXXX-XXXX<br>Précédent Utiliser un LisaCo<br>de livraison mentionnée. Une email de confirmation a<br>LisaBadge<br>Confirmation de confirmande de tadge personnalité<br>Neural faise autoir<br>Confirmation de confirmande de tadge personnalité<br>Neural faise autoir<br>Confirmation de confirmande de tadge personnalité<br>Neural faise autoir<br>Confirmation de tadge personnalité<br>Neural faise autoir<br>Confirmation de tadge personnalité<br>Neural faise autoir<br>Confirmation de tadge personnalité<br>Neural faise autoir<br>Confirmation de tadge personnalité<br>Neural faise autoir<br>Neural faise autoir<br>Neural faise autoir<br>Neural faise autoir<br>Neural faise autoir<br>Neural faise autoir<br>Neural faise autoir<br>Neural faise autoir<br>Neural faise autoir<br>Neural faise autoir<br>Neural faise autoir<br>Neural faise autoir<br>Neural faise<br>Neural faise<br>Neural fa |                                                                                                    |